## e quinux VPN Tracker for Mac OS X

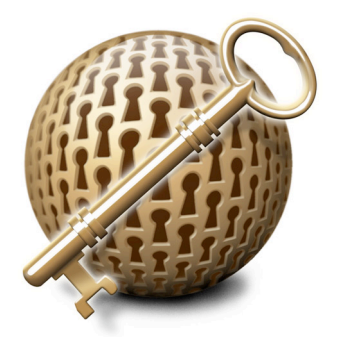

## How-to:

## Interoperability with

## SonicWALL

## **Internet Security Appliances**

Rev. 3.1

Copyright © 2003-2004 equinux USA Inc. All rights reserved.

## 1. Introduction

This document describes how VPN Tracker can be used to establish a connection between a Macintosh running Mac OS X and a SonicWALL Internet Security Appliance.

The SonicWALL is configured as a router connecting a company LAN to the Internet.

This paper is only a supplement to, not a replacement for, the instructions that have been included with your SonicWALL. Please be sure to read those instructions and understand them before starting.

All trademarks, product names, company names, logos, screenshots displayed, cited or otherwise indicated on the How-to are the property of their respective owners.

EQUINUX SHALL HAVE ABSOLUTELY NO LIABILITY FOR ANY DIRECT OR INDIRECT, SPECIAL OR OTHER CONSEQUENTIAL DAMAGES IN CONNECTION WITH THE USE OF THE HOW-TO OR ANY CHANGE TO THE ROUTER GENERALLY, INCLUDING WITHOUT LIMITATION, ANY LOST PROFITS, BUSINESS, OR DATA, EVEN IF EQUINUX HAS BEEN ADVISED OF THE POSSIBILITY OF SUCH DAMAGES.

## 2. Prerequisites

First you have to make sure that your SonicWALL has VPN support built in. Please refer to your SonicWALL manual for details.

Furthermore you should use a recent SonicWALL fimware version. The latest firmware release for your SonicWALL appliance can be obtained from

https://www.mysonicwall.com/

For this document, 6.5.0.4 has been used.

When using Pre-shared key authentication you need one VPN Tracker Personal Edition license for each Mac connecting to the SonicWALL.

For certificate authentication you need a CA with private key, so one VPN Tracker Professional Edition is required in order to sign certificates. Only one VPN Tracker Professional Edition is required, other VPN users can use a Personal Edition. For further information please refer to chapter 3 in the VPN Tracker manual.

VPN Tracker is compatible with Mac OS X 10.2.x / 10.3.

In this example the Mac running VPN Tracker is directly connected to the Internet via a dialup or PPP connection.<sup>1</sup>

The SonicWALL is configured in NAT mode and has the static WAN IP address 169.1.2.3 and the private LAN IP address 192.168.1.1. The Stations in the LAN behind the SonicWALL use 192.168.1.1 as their default gateway and should have a working Internet connection.

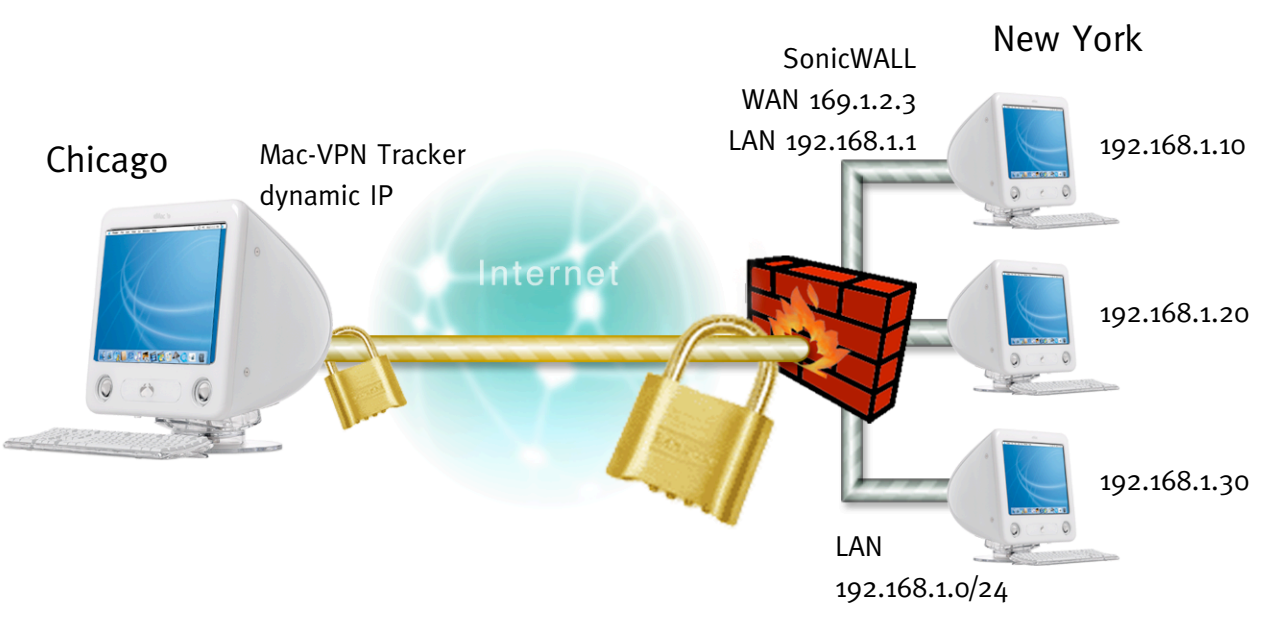

Figure 1: VPN Tracker – SonicWALL connection diagram

<sup>&</sup>lt;sup>1</sup> Please note that the connection via a router, which uses Network Address Translation (NAT), only works if the NAT router supports "IPSEC passthrough". Please contact your router's manufacturer for details.

#### 3.1 SonicWALL Configuration

The pre-defined VPN Tracker connection type has been created using the default settings for "Group-VPN". If you change any of the settings on the SonicWALL, you will eventually have to adjust the connection type in VPN Tracker.

**Step 1** Change the Global VPN Settings:

- Enable VPN: checked
- Enable NAT Traversal: unchecked

| 000               | SonicWALL Administration                                                                                                    | 0            |
|-------------------|----------------------------------------------------------------------------------------------------|--------------|
| SONICWALL         | VPN                                                                                                    | ? Help       |
| General           | Summary Configure Authentication Service Local Certificates CA Certificates                                                                                                    |              |
| Log               | Global VPN Settings                                                                                                    |              |
| Filter            | Enable VPN                                                                                                    |              |
| Tools             | Disable all VPN Windows Networking (NetBIOS) broadcast                                                                                                    |              |
| Access            | Enable Fragmented Packet Handling                                                                                                    |              |
| Advanced          | Keep Alive interval (seconds) 240                                                                                                    |              |
| DHCP              | Dead Peer Detection Interval (seconds)                                                                                                    |              |
| VPN               | Failure Trigger Level (missed heartbeats)                                                                                                    |              |
| Anti-Virus        | VPN Bandwidth Management                                                                                                    |              |
| High Availability | Settings below will not take effect until enabled on Advanced Ethernet page.         Enable VPN Bandwidth Management         VPN guaranteed bandwidth       0.000         VPN maximum bandwidth       0.000         VPN bandwidth priority       0 highest \$ |              |
|                   | VPN Policies                                                                                                    |              |
|                   | Disabled         Name         Gateway         Destinations         Phase 2 Encryption/Authentication           GroupVPN         ESP DES HMAC MD5 (IKE)           SAs enabled: 1         SAs defined: 1         SAs Allowed: 51                                | CZ Ū         |
|                   | Currently Active VPN Tunnels                                                                                                    |              |
|                   | <u>Name Local Remote Gateway</u>                                                                                                    |              |
|                   |                                                                                                    | Update Reset |
| Logout            | STATUS: The configuration has been updated.                                                                                                    | 1.           |

Figure 3: SonicWALL - Summary

#### **Step 2** Change the GroupVPN Settings:

- Security Association: GroupVPN
- Phase 1 Encryption/Authentication: 3DES & SHA1
- Phase 2 Encryption/Authentication: "Strong Encrypt and Authenticate (ESP 3DES HMAC SHA1)"
- Shared Secret: your Pre-share key

| 000               | SonicWALL Administration                                                               |
|-------------------|----------------------------------------------------------------------------------------|
| SONICWALL         | VPN <b>3 Help</b>                                                                      |
| General           | Summary Configure Authentication Service Local Certificates CA Certificates            |
| Log               | Add/Modify IPSec Security Associations                                                 |
| Filter            | Security Association GroupVPN                                                          |
| Tools             | IPSec Keying Mode IKE using pre-shared secret 🔶                                        |
| Access            | Disable This SA 🗌                                                                      |
| Advanced          | Security policy                                                                        |
| DHCP              | Phase 1 DH Group Group 1 🜩                                                             |
| VPN               | SA Life time (secs) 28800                                                              |
| Anti-Virus        | Phase 1 Encryption/Authentication 3DES & SHA1 🗢                                        |
| High Availability | Phase 2 Encryption/Authentication Strong Encrypt and Authenticate (ESP 3DES HMAC SHA1) |
|                   | Shared Secret yoursecretkey                                                            |
|                   |                                                                                        |
|                   | Advanced Settings                                                                      |
|                   | Client Settings                                                                        |
|                   | Export Settings                                                                        |
|                   | Export Settings                                                                        |
|                   |                                                                                        |
|                   |                                                                                        |
| Logout            | STATUS: Ready                                                                          |

Figure 4: SonicWALL – Group VPN Configuration

**Step 3** Change the Advanced settings:

• Default LAN Gateway: o.o.o.o

| $\Theta \Theta \Theta$ | VPN Advanced Settings                                                                                                    | $\bigcirc$ |
|------------------------|----------------------------------------------------------------------------------------------------|------------|
| Edit Advance           | d Settings                                                                                                    |            |
| Note that afte         | Require authentication of<br>VPN clients via XAUTH:<br>Enable Windows Networking<br>(NetBIOS) broadcast<br>Apply NAT and firewall rules<br>Forward packets to remote VPNs<br>Enable Perfect Forward Secrecy<br>Phase 2 DH Group Group 1 ÷<br>Default LAN Gateway 0.0.0.<br>VPN Terminated at • LAN ODMZ OLAN/DMZ<br>OK Cance<br>er clicking OK you must click Update on the main page to save changes made here. |            |

Figure 5: SonicWALL – Advanced Settings

**Please note:** In order to authenticate multiple clients with different credentials, please enable "Require Authentication of VPN Clients via XAUTH". In this case you'll also need to check "Extended Authentication (XAUTH)" in your VPN Tracker Authentication settings. Additionally you'll need to enable "Access from VPN client with XAUTH" for the specific user. Please refer to the SonicWALL manual for further assistance regarding user management.

### 3.2 VPN Tracker Configuration

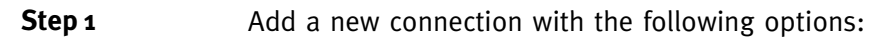

- Vendor: "SonicWALL"
- Model: your VPN device

| 00        | Connection: New York                                                                                                    |
|-----------|----------------------------------------------------------------------------------------------------|
|           | Connection: New York                                                                                                    |
| Connec    | tion Network Authentication Identifiers DNS                                                                                                    |
|           | Vendor: SonicWALL                                                                                                    |
| Conne     | Model: SonicWALL PRO 100<br>SonicWALL PRO 200<br>SonicWALL PRO 2040<br>SonicWALL PRO 230<br>Edit How-To<br>ection Options: Initiate connection from this end<br>Connect only when needed |
| Click the | lock to prevent further changes.                                                                                                    |

Figure 5: VPN Tracker - Connection settings

**Step 2** Change your Network Settings:

- VPN Server Address: public IP address of your VPN Gateway (e.g. **169.1.2.3**)
- Remote Network/Mask: network address and netmask of the remote network (eg. 192.168.1.0/255.255.25.0).

| $\bigcirc \bigcirc \bigcirc \bigcirc$ | Con                | nection: New York |                 |
|---------------------------------------|--------------------|-------------------|-----------------|
|                                       | Connection:        | lew York          |                 |
| Connecti                              | on Network         | Authentication    | Identifiers DNS |
|                                       | Topology:          | Host to Network   | •               |
| Ν                                     | letwork Port:      | Automatic         | •               |
| VPN Gate                              | way Address: 1     | .69.1.2.3         |                 |
| Lo                                    | ocal Address:      |                   | optional        |
| Remote Ne                             | twork/Mask: 1      | .92.168.1.0 /     | 255.255.255.0 + |
| Click the lo                          | ck to prevent furt | ther changes.     | Revert Save     |

Figure 6: VPN Tracker – Network settings

**Please note:** In order to access multiple remote networks simultaneously, just add them by pressing the Plus-button.<sup>2</sup>

<sup>&</sup>lt;sup>2</sup> For this step VPN Tracker Professional Edition is needed.

**Step 3** Change your Authentication Settings:

- Pre-shared key: the same Pre-shared key as in the SonicWALL configuration.
- Enable XAUTH if the corresponding option is enabled on the SonicWALL.

| 00    | Connection: New York                                                                                                    |
|-------|----------------------------------------------------------------------------------------------------|
| Co    | <ul> <li>Pre-shared key:         <ul> <li>presharedkey</li> <li>Hide typing</li> </ul> </li> <li>Enter key when establishing connection         The key will not be saved on disk.     </li> </ul> |
| £     | Cancel OK<br>Enable Extended Authentication (XAUTH)                                                                                                    |
| Click | the lock to prevent further changes.                                                                                                    |

Figure 7: VPN Tracker - Authentication settings

**Step 4** Change your Identifier Settings:

- Local Identifier: Local endpoint IP address.
- Remote Identifier: Remote endpoint IP address.

| 🖲 🖯 🔿 Ca                                | onnection: New York                                                                                                    |
|-----------------------------------------|----------------------------------------------------------------------------------------------------|
| Connection:                             | New York                                                                                                    |
| Connection Networ                       | k Authentication Identifiers DNS                                                                                                    |
| Local Identifier:<br>Remote Identifier: | <ul> <li>Local endpoint IP address</li> <li>Own certificate</li> <li>Remote endpoint IP address</li> <li>Remote certificate</li> <li>Verify remote identifier</li> </ul> |
| Click the lock to prevent f             | urther changes.                                                                                                    |
|                                         | Revert Save                                                                                                    |

Figure 8: VPN Tracker - Identifier settings

**Step 5** Save the connection and Click "Start IPsec" in the VPN Tracker main window.

You're done. After 10-20 seconds the red status indicator for the connection should change to green, which means you're securely connected to the SonicWALL. After IPsec has been started, you may quit VPN Tracker. The IPsec service will keep running.

Now to test your connection simply ping a host in the SonicWALL network from the dialed-in Mac in the "Terminal" utility:

ping 192.168.1.10

#### ··· Troubleshooting

If the status indicator does not change to green please have a look at the log file on both sides. You can define the amount of information available in the log file in the VPN Tracker preferences. Below you can find a list of common error messages in the SonicWALL log file:

Log message: IKE Responder: IKE proposal does not match (Phase 1)

## Log message: IKE Responder: Tunnel terminates inside firewall but proposed local network is not inside firewall

**Solution:** ..... Check the Remote Network settings in VPN Tracker.

# 4. Connecting a VPN Tracker Host to a SonicWALL Firewall using Certificates

For Certificate Authentication, you'll need a CA with private key, so one VPN Tracker Professional Edition is required if you don't yet have a signing CA. Only one VPN Tracker Professional Edition is required, other VPN users can use a Personal Edition. For further information please refer to chapter 3 in the VPN Tracker manual.

#### 4.1 <u>SonicWALL Configuration</u>

Step 1

Check "Enable VPN" and disable "NAT Traversal" and click "Update" when you are finished.

| 000               | SonicWALL Administration                                                                                                    | 0              |
|-------------------|----------------------------------------------------------------------------------------------------|----------------|
| SONICWALL         | VPN                                                                                                    | ? Help         |
| General           | Summary Configure Authentication Service Local Certificates CA Certificates                                                                                                    |                |
| Log               | Global VPN Settings                                                                                                    |                |
| Filter            | Enable VPN                                                                                                    |                |
| Tools             | Disable all VPN Windows Networking (NetBIOS) broadcast                                                                                                    |                |
| Access            | Enable Pragmented Packet Handling                                                                                                    |                |
| Advanced          | Keep Alive interval (seconds) 240                                                                                                    |                |
| DHCP              | Dead Peer Detection Interval (seconds)                                                                                                    |                |
| VPN               | Failure Trigger Level (missed heartbeats)                                                                                                    |                |
| Anti-Virus        | VPN Bandwidth Management                                                                                                    |                |
| High Availability | Settings below will not take effect until enabled on Advanced Ethernet page.                                                                                                    |                |
|                   | Canabic VPN Bandwidth Management         VPN guaranteed bandwidth       000         VPN maximum bandwidth       000         VPN bandwidth priority       0 highest         VPN bandwidth priority       0 highest         VPN Policies         Disabled       Name         Gateway       Destinations         Phase 2 Encryption/Authentication         GroupVPN       ESP DES HMAC MD5 (IKE)         SAs enabled:       1         SAs enabled:       1         SAs defined:       1         SAs anabicd:       1         SAs anabicd:       1         SAs defined:       1         SAs defined:       1         SAs defined:       1         SAs defined:       1         SAs defined:       1         SAs defined:       1         SAs defined:       1         SAs defined:       1         SAs defined:       1         Sander       Gateway | CY II          |
|                   |                                                                                                    | Jpdate) Reset) |
| Logout            | STATUS: The configuration has been updated.                                                                                                    | 1              |

Figure 9: SonicWALL - Global VPN Settings

**Step 2** Please go to [VPN -> Local Certificate] and generate a "Certificate Signing Request". Enter a "Certificate name" and a "Common name" for the Certificate. You have to use a "Subject Alternative Name (Optional)". Select "Domain Name" and enter an arbitrary name. This setting refers to the "Remote Identifier" in VPN Tracker.

| 000                  | © Sonio                                    | WALL Administration                          | C      |
|----------------------|--------------------------------------------|----------------------------------------------|--------|
| SONICWALL<br>General | VPN<br>Summary Configure Authentication Se | rvice   Local Certificates   CA Certificates | • Help |
| Log                  | Current Certificates                       |                                              |        |
| Filter               | Certificates:                              | -Add New Local Certificate- 🖨                |        |
|                      | Import Certificate with private key        |                                              |        |
| Tools                | Certificate Name:                          |                                              |        |
| Access               | Certificate Management Password:           |                                              |        |
| Advanced             | Please select a file to import:            | Durchsuchen                                  |        |
| DHCP                 |                                            | Import                                       |        |
| VPN                  | Generate Certificate Signing Request       |                                              |        |
| Anti Minun           | Certificate Name:                          | sonicwall                                    |        |
| Anti-virus           | Country                                    | Us                                           |        |
| High Availability    | State 🔶                                    |                                              |        |
|                      | Locality, City, or County 🗢                |                                              |        |
|                      | Company or Organization 🚖                  | equinux                                      |        |
|                      | Department 🔶                               |                                              |        |
|                      | Group                                      |                                              |        |
|                      | Team 🔶                                     |                                              |        |
|                      | Common Name 🗢                              | sonicwall                                    |        |
|                      | Subject Distinguished Name:                | C=US;O=equinux;CN=sonicwall                  |        |
|                      | Subject Alternative News (Ontional)        |                                              |        |
|                      | Subject Alternative Name (Optional):       | conicural                                    |        |
|                      | Subject Kay Tume:                          | DCA                                          |        |
|                      | Subject Key Size:                          | 1024 hits                                    |        |
|                      | Subject Key Size.                          |                                              |        |
|                      |                                            | Generate                                     |        |
|                      |                                            |                                              |        |
|                      |                                            |                                              |        |
|                      |                                            |                                              |        |
|                      |                                            |                                              |        |
| Logout               | STATUS: Ready                              |                                              |        |

Figure 10: SonicWall - Certificate Signing Request

**Step 3** Export the certificate request to a file, import the Request in the "Request" tab in VPN Tracker. Finally "Sign" the request with a CA. The "Alternative Name" field is predefined with the value you entered in the Certificate Signing request. It should be the same as the "Alternate Subject Name", defined before.

| Sign Certificate                            |
|---------------------------------------------|
| Settings                                    |
| Signing CA: equinux Inc. CA                 |
| Validity: 365 days 🛟                        |
| Extensions                                  |
| Alternative Name: DNS 🛟 sonicwall           |
| Certificate Type: 📄 Client 📄 Email 📄 Server |
| Basic Constraints: 📃 Critical               |
| Cancel Previous Next                        |

Figure 11: VPN Tracker - Sign Certificate

**Step 4** Export the signed certificate in the PEM- format and Import the Certificate in the SonicWALL.

Please note: The "Alternative subject name" of the certificate must be set and the Subject name Type must be "Domain Name".

After step 4 the configuration should look like this:

| 000               | SonicWA                                      | LL Administration                      | $\odot$ |
|-------------------|----------------------------------------------|----------------------------------------|---------|
| SONICWALL         | VPN Summary Configure Authentication Service | Local Certificates CA Certificates     | 0 Help  |
|                   | Current Certificates                         |                                        |         |
| Log               | Certificates:                                | sonicwall 🗢                            |         |
| Filter            | Certificate Details                          |                                        |         |
| Tools             | Certificate Authority:                       | /O=equinux AG/L=M\x9Fnchen/C=DE/Email= |         |
| Access            | Subject Dictinguished Name:                  | spang@equinux.com/CN=equinux Inc. CA   |         |
| Advanced          | Certificate Issuer:                          | /O=equinux AG/L=M\x9Fnchen/C=DE/Email= |         |
| DHCP              |                                              | spang@equinux.com/CN=equinux Inc. CA   |         |
| VPN               | Certificate Serial Number:                   | 00                                     |         |
|                   | Expires On:                                  | Jun 17 11:33:19 2004 GMT               |         |
| Anti-Virus        | Alternate Subject Name:                      | sonicwall                              |         |
| High Availability | Alternate Subject Name Type:                 | Domain Name<br>Verified                |         |
|                   | Certificate Management Password              | Delete This Certificate                |         |
|                   |                                              |                                        |         |
| Logout            | STATUS: Ready                                |                                        | 1.      |

Figure 12: SonicWALL - Import the signed Certificate

**Step 5** On the Sonicwall go to [VPN -> CA Certificates] and import the CA, which you used for signing, into the Sonicwall. The CA file must be exported in the DER- format.

| 000               | SonicWALL Administration                                                                              |
|-------------------|----------------------------------------------------------------------------------------------------|
| SONICWALL         | vpn 😯 Help                                                                                            |
| General           | Summary Configure Authentication Service Local Certificates CA Certificates                           |
| Log               | Certificate Details                                                                                   |
| Filter            | Certificates equinux Inc. CA                                                                          |
| Tools             |                                                                                                    |
| Access            | Certificate Authority: /O=equinux AG/L=M\x9Fnchen/C=DE/Email=spang@equinux.com/<br>CN=equinux Inc. CA |
| Advanced          | Subject Distinguished Name: /O=equinux AG/L=M\x9Fnchen/C=DE/Email=spang@equinux.com/                  |
| DHCP              | Certificate Issuer: /O=equinux AG/L=M\x9Fnchen/C=DE/Email=spang@equinux.com/                          |
| VPN               | CN=equinux Inc. CA<br>Certificate Serial Number: 00                                                   |
| Anti-Virus        | Expires On: Oct 16 11:19:02 2027 GMT                                                                  |
| High Availability | No CRL loaded:                                                                                        |
|                   | Delete This Certificate Export This CA Certificate                                                    |
|                   | Please select a file to import Certificate Revocation List: Durchsuchen Import                        |
|                   | Enter CRL's location for this CA (URL):                                                               |
|                   |                                                                                                    |
|                   |                                                                                                    |
|                   |                                                                                                    |
|                   |                                                                                                    |
|                   |                                                                                                    |
|                   |                                                                                                    |
|                   |                                                                                                    |
|                   |                                                                                                    |
|                   |                                                                                                    |
| Logout            | STATUS: Ready                                                                                         |

Figure 13: SonicWALL - Import your CA

**Step 6** Please go to [VPN -> Configure] and configure the predefined Security Association "GroupVPN":

- IPSec Keying Mode: IKE using 3<sup>rd</sup> Party Certificates
- Select Certificate: select your previously imported Certificate
- Peer ID Type: Domain Name
- Peer ID Filter: Domain Name of the client certificate (e.g. vpntracker)

| 000               | SonicWALL Administration                                                               | 0        |  |  |  |  |
|-------------------|----------------------------------------------------------------------------------------|----------|--|--|--|--|
| SONICWALL         | VPN                                                                                    | ? Help   |  |  |  |  |
| General           | Summary Configure Authentication Service Local Certificates CA Certificates            |          |  |  |  |  |
| Log               | Add/Modify IPSec Security Associations                                                 |          |  |  |  |  |
| Filter            | Security Association GroupVPN                                                          |          |  |  |  |  |
| Tools             | IPSec Keying Mode IKE using 3rd Party Certificates                                     |          |  |  |  |  |
| Access            | Select Certificate sonicwall 🗢                                                         |          |  |  |  |  |
| Advanced          | Disable This SA 🗌                                                                      |          |  |  |  |  |
| DHCP              | Security policy                                                                        |          |  |  |  |  |
| VPN               | Phase 1 DH Group 1                                                                     |          |  |  |  |  |
| Anti-Virus        | SA Life time (secs)  28800                                                             |          |  |  |  |  |
| High Availability | Phase 1 Encryption/Authentication 3DES & SHA1                                          |          |  |  |  |  |
|                   | Phase 2 Encryption/Authentication Strong Encrypt and Authenticate (ESP 3DES HMAC SHA1) |          |  |  |  |  |
|                   | Prov Contificator                                                                      |          |  |  |  |  |
|                   |                                                                                        |          |  |  |  |  |
|                   | Peer ID Type: Domain Name                                                              |          |  |  |  |  |
|                   | Peer ID Filter: vpntracker                                                             |          |  |  |  |  |
|                   | Peer Certificate Must be Signed by Issuer of "sonicwall" Certificate                   |          |  |  |  |  |
|                   | Advanced Settings                                                                      |          |  |  |  |  |
|                   | Client Settings                                                                        |          |  |  |  |  |
|                   |                                                                                        |          |  |  |  |  |
|                   | Export Settings                                                                        |          |  |  |  |  |
|                   |                                                                                        |          |  |  |  |  |
|                   | Upda                                                                                   | te Reset |  |  |  |  |
|                   |                                                                                        | Ų        |  |  |  |  |
|                   |                                                                                        |          |  |  |  |  |
| Logout            | STATUS: Ready                                                                          |          |  |  |  |  |

<sup>&</sup>lt;sup>3</sup> For this step, VPN Tracker Professional Edition is required.

#### 4.2 VPN Tracker Configuration

**Step 1** Create a new "Own certificate" for VPN Tracker.

Go to the VPN Tracker certificate manager (# + "E") and create and sign a new certificate. You have to use an "Alternative Name". Choose DNS from the drop-down box and enter the alternative name. This name must be the same as the "Peer ID Filter" field in your SonicWALL VPN settings.

| Certificate Details                         |                        |  |  |  |  |  |
|---------------------------------------------|------------------------|--|--|--|--|--|
| X.509 Name                                  |                        |  |  |  |  |  |
| Common Name:                                | vpntracker             |  |  |  |  |  |
| Organization:                               | equinux                |  |  |  |  |  |
| Organizational Unit:                        |                        |  |  |  |  |  |
| Locality (e.g. City):                       | Munich                 |  |  |  |  |  |
| State or Province:                          |                        |  |  |  |  |  |
| Country:                                    | DE                     |  |  |  |  |  |
| Email Address:                              | vpntracker@equinux.net |  |  |  |  |  |
| Settings                                    |                        |  |  |  |  |  |
| Validity:                                   | 365 days 🛟             |  |  |  |  |  |
| Key Length: 1024                            |                        |  |  |  |  |  |
| Extensions                                  |                        |  |  |  |  |  |
| Alternative Name:                           | DNS 🗘 vpntracker       |  |  |  |  |  |
| Certificate Type: 🗌 Client 📃 Email 🗌 Server |                        |  |  |  |  |  |
| Basic Constraints: 📃 Critical               |                        |  |  |  |  |  |
| Cance                                       | Previous Next          |  |  |  |  |  |

Figure 15: VPN Tracker - Own certificate

<sup>&</sup>lt;sup>4</sup> For this step, VPN Tracker Professional Edition is required.

#### 4. Connecting a VPN Tracker Host to a SonicWALL Firewall using Certificates

Step 2-3 Please refer to section 3.2 step 1-2.

**Step 4** Change your Authentication Settings:

- Own Certificate: a self-signed certificate, created by VPN Tracker
- Remote Certificate: Verify with CA's

| 0                                         | Connection: New York                       |  |  |  |  |
|-------------------------------------------|--------------------------------------------|--|--|--|--|
|                                           | Own Certificate: vpntracker                |  |  |  |  |
|                                           | Edit Certificates Cancel OK                |  |  |  |  |
| Authenticate Using: O Pre-shared key Edit |                                            |  |  |  |  |
|                                           | Certificates     Edit                      |  |  |  |  |
|                                           | Enable Extended Authentication (XAUTH)     |  |  |  |  |
|                                           |                                            |  |  |  |  |
|                                           |                                            |  |  |  |  |
|                                           |                                            |  |  |  |  |
|                                           |                                            |  |  |  |  |
|                                           |                                            |  |  |  |  |
|                                           | Click the lock to prevent further changes. |  |  |  |  |
|                                           | (Revert Save )                             |  |  |  |  |
| _                                         |                                            |  |  |  |  |
| 1000                                      |                                            |  |  |  |  |

Figure 17: VPN Tracker - Authentication Settings

#### **Step 5** Change your Identifier Settings:

- Local Identifier: Domain Name of the self-signed certificate (e.g. vpntracker)
- Remote Identifier: Domain Name of the SonicWALL certificate (e.g. sonicwall)

| ( 🖲 🖯 🔿 🔘                                                                                                    | onnection: New York |             |      |  |  |  |  |
|----------------------------------------------------------------------------------------------------|---------------------|-------------|------|--|--|--|--|
| Connection:                                                                                                    | New York            |             |      |  |  |  |  |
| Connection Networ                                                                                                    | k Authentication    | Identifiers | DNS  |  |  |  |  |
| Connection       Network       Autnentication       Identifiers       DNS         Local Identifier:       Local endpoint IP address       Own certificate       FQDN         Remote Identifier:       Remote endpoint IP address       Remote certificate         Image: Sonicwall       FQDN         Verify remote identifier       Verify remote identifier |                     |             |      |  |  |  |  |
| Click the lock to prevent further changes.                                                                                                    |                     |             |      |  |  |  |  |
| <u> </u>                                                                                                    | C                   | Revert      | Save |  |  |  |  |

Figure 18: VPN Tracker - Identifier Settings

**Step 6** Please refer to section 3.2 step 5.